### Методика настройки Союз RF-1 (1.0.2.15) для работы с системой Bolid

#### 1. Подключение Союз RF-1 к ПК

1.1. Подключите союз к ПК по USB

1.2. Установка драйвера

Перейдите в ОС «Windows» в окно «Управление компьютером»

| 具 Управление компьютером                                                 |                                                                                                    | _ 🗆 ×                                                                                                    |
|--------------------------------------------------------------------------|----------------------------------------------------------------------------------------------------|----------------------------------------------------------------------------------------------------|
| 🗐 Консоль Действие Вид Окно                                              | Справка                                                                                                    |                                                                                                    |
|                                                                          | 3 🌫 🗶 🙇 💋                                                                                                    | 1. Выбрать "Диспетчер устройств"                                                                                                    |
| 🚇 Управление компьютером (локаль                                         | SUPPORT4                                                                                                    | 2. Открыть вкладку "Другие устройства"                                                                                                    |
| Служебные программы     Посмотр событий                                  | ОVD и CD-ROM дисководы     ОVD и CD-ROM дисководы     ОVD и CD-ROM дисководы     ОVD и CD-ROM дисководы     ОVD и CD-ROM дисководы                                                                                                    | 3. Найти "Souz CDC", зайти в свойства "Souz CDC"                                                                                               |
| Осальные пользователи                                                    | 🗄 🧼 Дисковые устройства                                                                                                    | Свойства: Souz CDC ? 🗙                                                                                                    |
| <ul> <li>Журналы и оповещения п;</li> <li>Диспетчер устройств</li> </ul> | Другие устройства<br>С Souz CDC                                                                                                    | Общие Драйвер Сведения                                                                                                    |
| <ul> <li>Э Запоминающие устройства</li> <li>Э Съемные ЗУ</li> </ul>      | <ul> <li>Эзуковые, видео и игровые устр</li> <li>Клавиатуры</li> </ul>                                                                                                    | Souz CDC                                                                                                    |
| Управление дисками                                                       | <ul> <li>Конперсира</li> <li>Конперсира</li> <li>Конперсира</li> <li>Многофункциональные адаптері</li> <li>Мониторы</li> <li>В СР порт принтера (LPT1)</li> <li>PCI Serial Port (COM3)</li> <li>PCI Serial Port (COM4)</li> <li>Unusable Parallel Port (LPT3)</li> </ul> | Поставщик драйвера: Нет данных<br>Дата разработки: Нет данных<br>Версия драйвера: Нет данных<br>Цифровая подпись: Цифровая подпись отсутствует |
|                                                                          | <ul> <li>У Последовательный порт (СО</li> <li>Процессоры</li> <li>Ш Сетевые платы</li> <li>Системные устройства</li> </ul>                                                                                                    | Сведения Просмотр сведений о файлах драйверов.<br>Обновить Обновление драйвера для этого чстройства.                                           |
|                                                                          |                                                                                                    | Откатить Если устройство не работает после<br>обновления драйвера, откат<br>восстанавливает прежний драйвер.                                   |
|                                                                          |                                                                                                    | Удалить Отмена установки драйвера (расширенная).                                                                                               |
| 3. Нажать "Обновить" и уста                                              | новить драйвер в ручную для                                                                                                    | я преобразователя "Союз RF"                                                                                                    |
|                                                                          |                                                                                                    | ОК Отмена                                                                                                    |
|                                                                          |                                                                                                    |                                                                                                    |

| Мастер обновления оборудования                                                                                                    |
|----------------------------------------------------------------------------------------------------|
| Задайте параметры поиска и установки.                                                                                                    |
| <ul> <li>Выполнить поиск наиболее подходящего драйвера в указанных местах.</li> <li>Используйте Флажки для сужения или расширения области поиска, включающей по умолчанию локальные папки и съемные носители. Будет установлен наиболее подходящий драйвер.</li> <li>Л Указать путь к папке с драйвером</li> <li>Поиск на сменных носителях (дискетах, компакт-дисках)</li> <li>Включить следующее место поиска:</li> <li>С:\Common\drivers USB Союз</li> <li>Обзор</li> <li>Не выполнять поиск. Я сам выберу нужный драйвер.</li> <li>Этот переключатель применяется для выбора драйвера устройства из списка. Windows не может гарантировать, что выбранный вами драйвер будет наиболее подходящим для имеющегося оборудования.</li> <li>2. Нажать "Далее"</li> </ul> |
| < Назад Далее > Отмена                                                                                                    |

| Мастер обновления оборуд | ования                                                                       |
|--------------------------|------------------------------------------------------------------------------|
|                          | Мастер обновления<br>оборудования<br>Мастер завершил чстановкч программ для: |
| 45                       | Souz Virtual COM-port                                                        |
|                          |                                                                              |
|                          | 1. После успешной установки появится<br>надпись                              |
|                          | 2. Нажать "Готово"                                                           |
|                          |                                                                              |
|                          | К Назад Тотово Штмена                                                        |

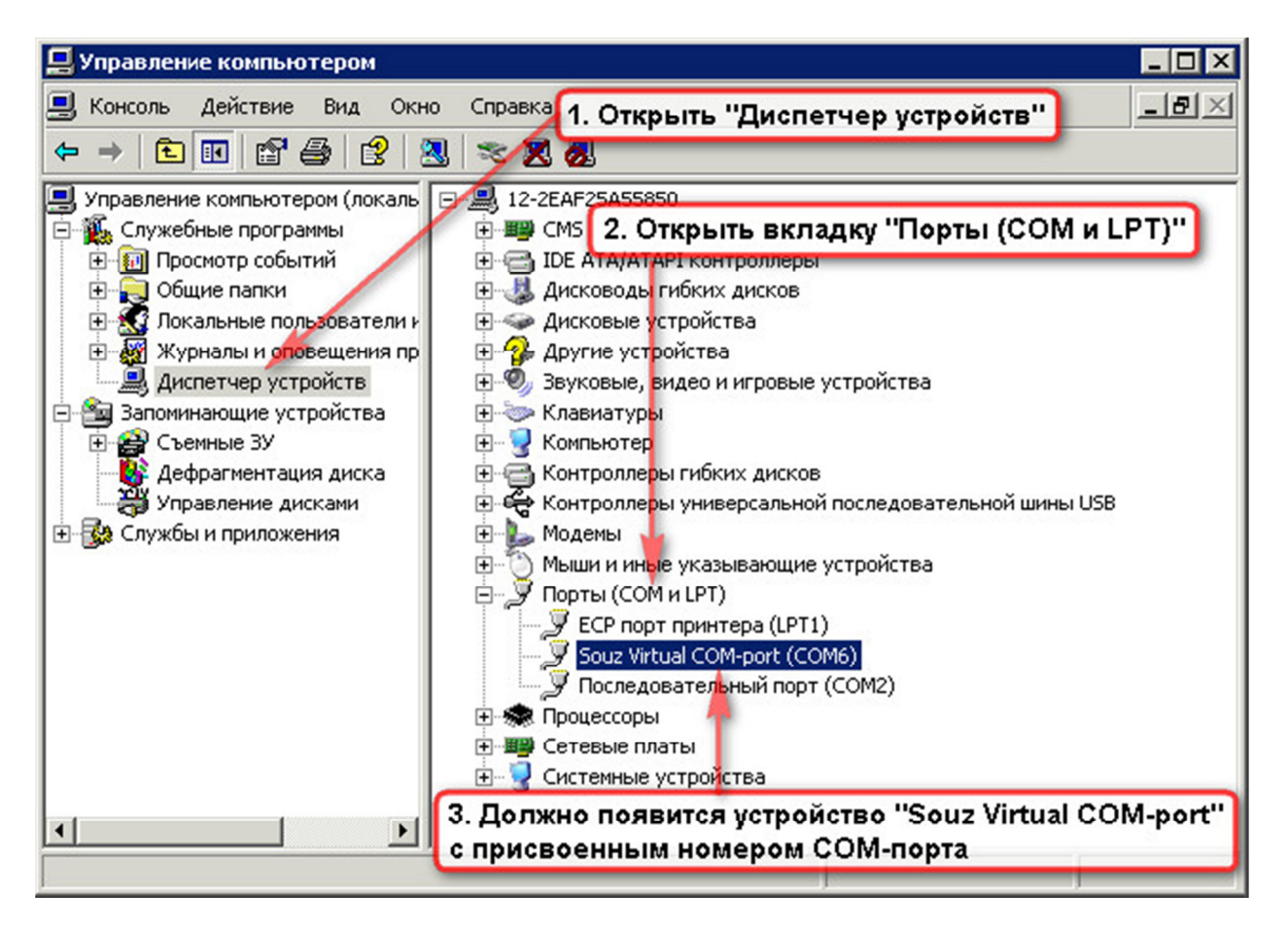

Рисунок №4

## 2. Программирование Союз RF с помощью ПО «Конфигуратор Сюза»

### 2.1. Запустите конфигуратор Союза

| @Конфигуратор Союза v1.17.57                                        |  |
|---------------------------------------------------------------------|--|
| Операции                                                            |  |
|                                                                     |  |
| Союз                                                                |  |
| Подключение дополнительного оборудования по 232-му интерфейсу       |  |
| Параметры ТR100 по выходу                                           |  |
| Настройка номеров объектов на номера разделов при передаче по TR100 |  |
| Преобразование кодов ContactID в коды EPAF                          |  |
|                                                                     |  |
|                                                                     |  |
|                                                                     |  |
|                                                                     |  |
|                                                                     |  |
|                                                                     |  |
| 1. Убедиться, что в статусе указано "Союз подключен"                |  |
|                                                                     |  |
|                                                                     |  |
|                                                                     |  |
|                                                                     |  |
|                                                                     |  |
| SW:1.0.2.15 Союз подключен                                          |  |

Рисунок №5

2.2. Откройте вкладку «Подключение дополнительного оборудования по 232-му интерфейсу»

| 🌘 Конфигуратор Союза v1.    | 17.57                                    |                                 | × |
|-----------------------------|------------------------------------------|---------------------------------|---|
| Операции                    |                                          |                                 |   |
| D 🖫 🕞 🖨 🛛 🗙                 |                                          |                                 |   |
| Союз                        |                                          |                                 |   |
| Подключение дополнительно   | го оборудования по 232-му интерфейсу     |                                 |   |
| Тип оборудования            | Болид в протоколе для Альтоники          | 1. Выбрать тип оборудования:    |   |
| Скорость передачи данных    | 9600                                     | оолид в протоколе для Альтоники |   |
| Параметры TR100 по выходу   |                                          | 2. Выбрать скорость передачи    |   |
| Настройка номеров объектов  | на номера разделов при передаче по TR100 | данных 9600                     |   |
| Преобразование кодов Contac | tID в коды EPAF                          |                                 | 2 |
|                             |                                          |                                 |   |
|                             |                                          |                                 |   |
|                             |                                          |                                 |   |
|                             |                                          |                                 |   |
|                             |                                          |                                 |   |
|                             |                                          |                                 |   |
|                             |                                          |                                 |   |
|                             |                                          |                                 |   |
|                             |                                          |                                 |   |
| SW:1.0.2.15                 | Подключен Союз подключен                 |                                 |   |

Рисунок №6

2.3. Откройте вкладку «Параметры TR 100 по выходу»

| 👰 Конфигуратор Союза v1.17.     | 57                           |                                                            |
|---------------------------------|------------------------------|------------------------------------------------------------|
| Операции                        | 1. Выбрать                   |                                                            |
| D 🖥 🖏 🛩 🔛 🛛 🗙                   | "Включено"                   |                                                            |
| Союз                            | центра                       | альной станции NPAF                                        |
| Подключение дополнительного о   | борудования по 232-му интерф | <sup>рейсу</sup> 3. Выставить номер объекта, присваиваемый |
| Параметры TR100 по выходу       |                              | преобразователю "Союз" в системе                           |
| Передача по TR100               | Включено                     | Количество пачек 5                                         |
| Формат ЦС                       | 1900                         | Количество кадров в пачке                                  |
| Номер объекта (Союз)            | 12                           | Интервал между пачками, с 5                                |
| Период автотеста                | 1 час. 0 мин.                | "Перемешивать" пачки событий Выключено                     |
| Отсчёт от последнего события    | Выключено                    | Количество перемешиваемых событий 2                        |
| Код ЕРАҒ события автотеста      | SN Тест Автоматически        | Ий тест                                                    |
| Настройка номеров объектов на н | номера разделов при передаче | по ТR100 4. Выставить<br>период автотеста                  |
| Преобразование кодов ContactID  | в коды ЕРАР                  |                                                            |
|                                 |                              | отсчет от последнего события                               |
|                                 |                              | 6. Выставить код автотеста от                              |
|                                 |                              | преобразователя "Союз", по                                 |
|                                 |                              | умолчанию зи                                               |
|                                 |                              | 7. Данные графы изменить при необходимости. Выбор          |
|                                 |                              | интерфейса "Союз"                                          |
| SW:1.0.2.15                     | Подключен Союз подключе      | н                                                          |

Рисунок №7

# Внимание! В преобразователе «Союз» выставляется формат NPAF!!! А передает в формате EPAF! (п. 2.3.) Номер объекта (Союз) выставлять обязательно! (п.2.3.) Центральная станция должна поддерживать формат EPAF! Перемычка XP2 должна замыкать контакты! (п. 2.4.)

Формат центральной станции необходимо уточнить у предприятия, работающего по радиоканалу в системе передачи извещений «Андромеда». У каждого предприятия формат центральной станции индивидуальный.

Перемешивание пачек означает, что сначала передается 1-ая пачка из 1-ого события, далее 1-ая пачка из 2-ого события, далее 2-ая пачка из 1-ого события и 2-ая пачка из 2-ого события и так далее (при перемешивании 2-х событий). Перемешивание 3-х и более событий происходит по аналогичному алгоритму.

## 2.4. Убедитесь, что перемычка ХР1 установлена

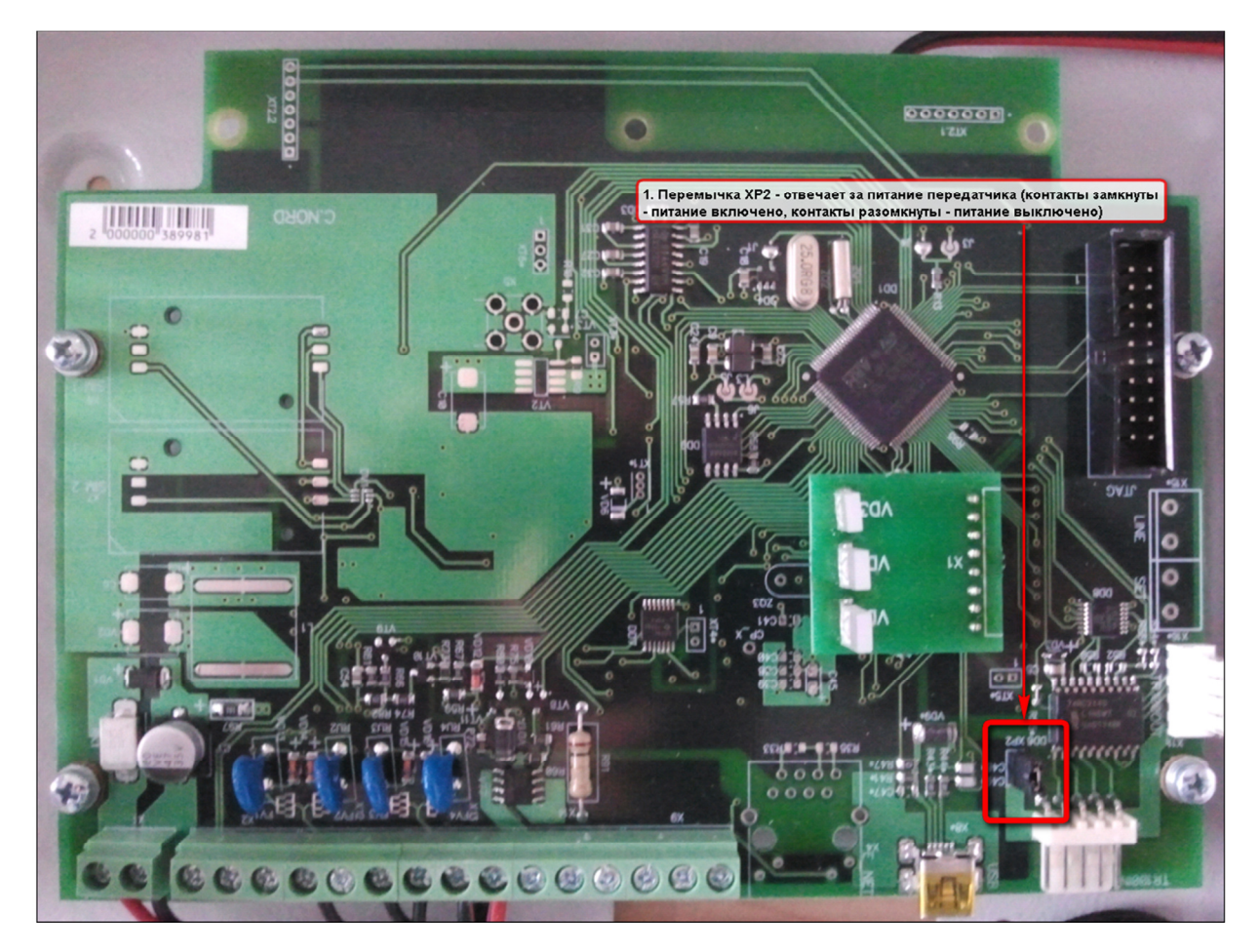

2.5. Откройте вкладку «Настройка номеров объектов на номера разделов при передачи по TR 100»

| Конфигуратор    | Союза у1   | .17.57        |           |             |            |         |         |         |                  |                 |
|-----------------|------------|---------------|-----------|-------------|------------|---------|---------|---------|------------------|-----------------|
| ерации          |            |               |           |             |            |         |         |         |                  |                 |
| 🖫 😫 🚅 📕         | I X        |               |           |             |            |         |         |         |                  |                 |
| 0H03            |            |               |           |             |            |         |         |         |                  |                 |
|                 |            |               |           |             |            |         |         |         |                  |                 |
| дключение допо  | олнительно | ого оборудов  | ания по 2 | 32-му интер | фейсу      |         |         |         |                  |                 |
| раметры TR100 г | ю выходу   |               |           |             |            |         |         |         |                  |                 |
|                 |            |               |           |             |            |         |         |         |                  |                 |
| стройка номеров | объектов   | на номера ра  | азделов п | ри передач  | e no TR100 |         |         |         |                  |                 |
| юмер объекта д  | ля нулевог | о раздела     | 11        | -           | -          | 1. Ука  | зать об | ъектовь | ій номер, присва | еваемый С2000-М |
|                 | 2          | 3             | 4         | 5           | 6          | 7       | 8       | 9       | 10               |                 |
| 110 3           | 5          | 100           | 500       | 0           | 0          | 0       | 0       | 0       | 0                |                 |
| 11 20 0         | 0          | 0             | 0         | 0           | 0          | 0       | 0       | 0       | 0                |                 |
| 21 30 0         | 0          | 0             | 0         | 0           | 0          | 0       | 0       | 0       | 0                |                 |
| 31 40 0         | 0          | 0             | 0         | 0           | 0          | 0       | 0       | 0       | 0                |                 |
| 41 50 0         | 0          | 0             | 0         | 0           | 0          | 0       | 0       | 0       | 0                |                 |
| 51 60 0         | 0          | 0             | 0         | 0           | 0          | 0       | 0       | 0       | 0                |                 |
| 61 70 0         | 0          | 0             | 0         | 0           | 0          | 0       | 0       | 0       | 0                |                 |
| 7180 0          | 0          | 0             | 0         | 0           | 0          | 0       | 0       | 0       | 0                |                 |
| 81 90 0         | 0          | 0             | 0         | 0           | 0          | 0       | 0       | 0       | 0                |                 |
| 91 99 0         | 0          | 0             | 0         | 0           | 0          | 0       | 0       | 0       |                  |                 |
| еобразование ко | одов Conta | ctID в коды E | PAF 2     | . При не    | обходи     | мости п | рисвои  | ть объе | повые номера р   | азделам С2000-М |
| 1.0.2.15        |            | Подклю        | чен Сон   | оз подключ  | юн         |         |         |         |                  |                 |

#### Рисунок №9

### Внимание!

#### Номер объекта для нулевого раздела выставляется ОБЯЗАТЕЛЬНО!!!

Если разделам не будут присвоены номера объектов, то ВСЕ события будут идти по номеру объекта для нулевого раздела. Так же внутренние события С2000-М (например «Тампер») будут идти по номеру объекта для нулевого раздела.

Если же, каким то разделам присвоены номера объектов, а каким то нет. То события по разделам, которым не присвоен номер объекта, будут идти по номеру объекта для нулевого раздела, а события по разделам, которым присвоены номера объектов будут идти по присвоенным номерам объектов.

Если же, всем разделам будет присвоен номер объекта, то события будут идти на соответствующей данному разделу номер объекта.

Диапазон разделов: от 0 до 99 (ограничение протокола Ademco Contact ID)

Количество пользователей: от 1 до 96 (ограничение формата EPAF)

Количество зон: от 1 до 96 (ограничение формата EPAF)

2.6. При необходимости отредактируйте таблицу преобразования кодов или/и исключите не нужный Вам код ContactID

Откройте вкладку «Преобразование кодов ContactID в коды EPAF»

| 🙀 Конфигуратор Союза v1.17.57 📃 🗖 💈                                 |
|---------------------------------------------------------------------|
| Операции                                                            |
|                                                                     |
| Союз                                                                |
| Подключение дополнительного оборудования по 232-иу интерфейсу       |
| Параметры TR100 по выходу                                           |
| Настройка номеров объектов на номера разделов при передаче по TR100 |
| Преобразование кодов ContactID в коды EPAF                          |
| Код ContactID Зона/Пользователь Код ЕРАЕ ('' для исключения)        |
| Добавить Список                                                     |
|                                                                     |
|                                                                     |
|                                                                     |
|                                                                     |
|                                                                     |
|                                                                     |
|                                                                     |
|                                                                     |
| 5W:1.0.2.15 Подключен Союз подключен                                |

Рисунок №10

| 2.6.1. | Исключение | кода | ContactID |
|--------|------------|------|-----------|
|--------|------------|------|-----------|

| 🙉 Конфигурато  | р Союза v1.17.57      |                 |                        |                         |                       | _ 🗆 ×             |
|----------------|-----------------------|-----------------|------------------------|-------------------------|-----------------------|-------------------|
| Операции       | <u> </u>              |                 |                        |                         |                       |                   |
| 🗅 🐻 😫 🚔        |                       |                 |                        |                         |                       |                   |
| Союз           |                       |                 |                        |                         |                       |                   |
| Подключение до | ополнительного обору, | цования по 232- | му интерфейсу          |                         |                       |                   |
| Параметры TR10 | 0 по выходу           | 1. Нажать '     | 'Список''              |                         |                       |                   |
| Настройка номе | ров объектов на номер | а разделов при  | передече по TR100      |                         |                       |                   |
| Преобразование | кодов ContactID в код | ы ЕРАЕ          |                        | 2. В появившемся        | окне нажать "Добав    | ить"              |
| Код ContactID  | Зона/Польз            | ователь         | Код ЕРАГ ('' для иск   | (кинания)               |                       |                   |
| 0.6            | 3. Укажи              | те код Con      | itactID, который       | Courser                 |                       |                   |
|                | требует               | ся исключ       | ИТЬ                    | Chricokan               |                       | 1                 |
| 6              | 🚯 Преобразование      | кодов Contac    | tID в коды EPAF        |                         |                       | ×                 |
| 4.             | Укажите номер         | зоны/поль       | зователя (если         |                         | Добавить              | <b>Ж!</b> Удалить |
| UT I           | ребуется), прина      | длежащии        | данному кодцу          | АБ Описание ЕРАБ        |                       |                   |
|                | 1110                  |                 | SY                     | Пожар Пожарная трев     | ога                   |                   |
|                | 1111 E Base           |                 | Редактирование прео    | бразования 🖌 🗴          | ra                    |                   |
|                | 1112 5. Введ          | ите             | K C I IID              | 1104                    | ra                    |                   |
|                | 1113                  |                 | Kog ContactID          | 1134                    | ra                    |                   |
|                | 1114 6. Нажы          | ите "ОК" 🖡      | Зона/Пользователь      | 1                       | ипературы             |                   |
|                | 1115                  |                 |                        |                         | ra                    |                   |
|                | 1116                  |                 | Код ЕРАГ ('для искл    | ючения)                 | ra                    |                   |
|                | 1117                  |                 | Исключенный код (не пр | еобразуется в код EPAF) | ra                    |                   |
|                | 1118                  |                 | Г                      |                         | ra                    |                   |
|                | 1120                  |                 |                        |                         | атие тревожной кнопки | <b>_</b>          |
|                |                       |                 |                        |                         | -                     | ОК Отмена         |
| SW:1.0.2.15    |                       |                 |                        |                         |                       |                   |

|               | гор Союза v1.17.57                                                                                    |                                                                               |                                                                                                  |                                                                                                    |                 |                   |
|---------------|----------------------------------------------------------------------------------------------------|-------------------------------------------------------------------------------|--------------------------------------------------------------------------------------------------|----------------------------------------------------------------------------------------------------|-----------------|-------------------|
| Операции      |                                                                                                    |                                                                               |                                                                                                  |                                                                                                    |                 |                   |
| 🗅 📓 😫 🚔       | ÷ 🖬 🗙                                                                                                 |                                                                               |                                                                                                  |                                                                                                    |                 |                   |
|               |                                                                                                    |                                                                               |                                                                                                  |                                                                                                    |                 |                   |
| COROS         |                                                                                                    |                                                                               |                                                                                                  |                                                                                                    |                 |                   |
| Подключение,  | дополнительного обор                                                                                  | удования по 232-му интерфе                                                    | йсу                                                                                              |                                                                                                    |                 |                   |
| Параметры TR1 | 100 по выходу                                                                                         |                                                                               |                                                                                                  |                                                                                                    |                 |                   |
| Настройка ном | еров объектов на ном                                                                                  | ера разделов при передаче п                                                   | o TR100                                                                                          |                                                                                                    |                 |                   |
| Преобразовани | ие кодов ContactID в к                                                                                | оды ЕРАР 1. Появи                                                             | 1лась строк                                                                                      | а с исключенным кодом                                                                                                    |                 |                   |
| Код ContactII | D Зона/Пол                                                                                            | ьзователь Код ЕР                                                              | АЕ ('' для исклн                                                                                 | очения)                                                                                                    |                 |                   |
|               |                                                                                                    |                                                                               |                                                                                                  |                                                                                                    |                 |                   |
| До            | бавить                                                                                                |                                                                               |                                                                                                  | Список                                                                                                    |                 |                   |
|               | Преобразования                                                                                        | е кодов ContactID в коды                                                      | EPAF                                                                                             |                                                                                                    |                 | ×                 |
|               | 1                                                                                                    |                                                                               | _                                                                                                |                                                                                                    | Ф!Добавить      | <b>%!</b> Удалить |
|               |                                                                                                    |                                                                               |                                                                                                  |                                                                                                    |                 |                   |
|               | Код ContactID                                                                                         | Зона/Пользователь                                                             | Код EPAF                                                                                         | Описание EPAF                                                                                                    |                 |                   |
|               | Код ContactID<br>1130                                                                                 | Зона/Пользователь<br>88                                                       | Код EPAF<br>DJ                                                                                   | Описание EPAF<br>Тревога Зона 88                                                                                                    |                 |                   |
|               | Код ContactID<br>1130<br>1130                                                                         | Зона/Пользователь<br>88<br>89                                                 | Код EPAF<br>DJ<br>DK                                                                             | Описание ЕРАF<br>Тревога Зона 88<br>Тревога Зона 89                                                                                                    |                 |                   |
|               | Код ContactID<br>1130<br>1130<br>1130                                                                 | Зона/Пользователь<br>88<br>89<br>90                                           | Код ЕРАF<br>DJ<br>DK<br>DL                                                                       | Описание ЕРАF<br>Тревога Зона 88<br>Тревога Зона 89<br>Тревога Зона 90                                                                                                    |                 |                   |
|               | Код ContactID<br>1130<br>1130<br>1130<br>1130                                                         | Зона/Пользователь<br>88<br>89<br>90<br>91                                     | Код ЕРАF<br>DJ<br>DK<br>DL<br>DM                                                                 | Описание ЕРАF<br>Тревога Зона 88<br>Тревога Зона 89<br>Тревога Зона 90<br>Тревога Зона 91                                                                                                    |                 |                   |
|               | Код ContactID<br>1130<br>1130<br>1130<br>1130<br>1130<br>1130                                         | Зона/Пользователь<br>88<br>89<br>90<br>91<br>92                               | Kog EPAF<br>DJ<br>DK<br>DL<br>DL<br>DM<br>DN                                                     | Описание ЕРАF<br>Тревога Зона 88<br>Тревога Зона 89<br>Тревога Зона 90<br>Тревога Зона 91<br>Тревога Зона 92                                                                                                    |                 |                   |
|               | Код ContactID<br>1130<br>1130<br>1130<br>1130<br>1130<br>1130                                         | Зона/Пользователь<br>88<br>89<br>90<br>91<br>91<br>92<br>93                   | Kog EPAF<br>DJ<br>DK<br>DL<br>DM<br>DM<br>DN<br>DO                                               | Описание ЕРАF<br>Тревога Зона 88<br>Тревога Зона 89<br>Тревога Зона 90<br>Тревога Зона 91<br>Тревога Зона 91<br>Тревога Зона 92<br>Тревога Зона 93                                                                                            |                 |                   |
|               | Код ContactID<br>1130<br>1130<br>1130<br>1130<br>1130<br>1130<br>1130                                 | Зона/Пользователь<br>88<br>89<br>90<br>91<br>91<br>92<br>93<br>94             | Kog EPAF<br>DJ<br>DK<br>DL<br>DL<br>DM<br>DM<br>DN<br>DO<br>DO                                   | Описание ЕРАF<br>Тревога Зона 88<br>Тревога Зона 89<br>Тревога Зона 90<br>Тревога Зона 91<br>Тревога Зона 91<br>Тревога Зона 92<br>Тревога Зона 93<br>Тревога Зона 94                                                                         |                 |                   |
|               | Код ContactID<br>1130<br>1130<br>1130<br>1130<br>1130<br>1130<br>1130<br>1130<br>1130                 | Зона/Пользователь<br>88<br>89<br>90<br>91<br>91<br>92<br>93<br>93<br>94<br>95 | Kog EPAF       DJ       DK       DL       DM       DN       DO       DP       DQ                 | Описание ЕРАF<br>Тревога Зона 88<br>Тревога Зона 89<br>Тревога Зона 90<br>Тревога Зона 90<br>Тревога Зона 91<br>Тревога Зона 92<br>Тревога Зона 93<br>Тревога Зона 94<br>Тревога Зона 95                                                      |                 |                   |
|               | Код ContactID<br>1130<br>1130<br>1130<br>1130<br>1130<br>1130<br>1130<br>1130<br>1130                 | Зона/Пользователь<br>88<br>90<br>91<br>92<br>93<br>94<br>95<br>96             | Kog EPAF<br>DJ<br>DK<br>DL<br>DM<br>DM<br>DN<br>DN<br>DO<br>DO<br>DP<br>DQ<br>DR                 | Описание ЕРАF<br>Тревога Зона 88<br>Тревога Зона 89<br>Тревога Зона 90<br>Тревога Зона 90<br>Тревога Зона 91<br>Тревога Зона 92<br>Тревога Зона 93<br>Тревога Зона 94<br>Тревога Зона 95<br>Тревога Зона 96                                   |                 |                   |
|               | Код ContactID<br>1130<br>1130<br>1130<br>1130<br>1130<br>1130<br>1130<br>1130<br>1130<br>1130<br>1130 | Зона/Пользователь<br>88<br>99<br>90<br>91<br>92<br>93<br>94<br>95<br>96<br>1  | Kog EPAF<br>DJ<br>DK<br>DL<br>DM<br>DM<br>DM<br>DN<br>DN<br>DO<br>DO<br>DP<br>DQ<br>DR<br>       | Описание ЕРАF<br>Тревога Зона 88<br>Тревога Зона 89<br>Тревога Зона 90<br>Тревога Зона 91<br>Тревога Зона 91<br>Тревога Зона 92<br>Тревога Зона 93<br>Тревога Зона 94<br>Тревога Зона 95<br>Тревога Зона 96<br>Исключенный код (не преобразуе | тся в код EPAF) |                   |
|               | Код ContactID<br>1130<br>1130<br>1130<br>1130<br>1130<br>1130<br>1130<br>1130<br>1130<br>1130<br>1130 | Зона/Пользователь<br>88<br>99<br>90<br>91<br>92<br>93<br>94<br>95<br>96<br>1  | Kog EPAF<br>DJ<br>DK<br>DL<br>DM<br>DM<br>DN<br>DO<br>DO<br>DO<br>DO<br>DP<br>DQ<br>DQ<br>DR<br> | Описание ЕРАF<br>Тревога Зона 88<br>Тревога Зона 89<br>Тревога Зона 90<br>Тревога Зона 91<br>Тревога Зона 92<br>Тревога Зона 93<br>Тревога Зона 93<br>Тревога Зона 94<br>Тревога Зона 95<br>Тревога Зона 96<br>Исключенный код (не преобразуе | тся в код ЕРАР) |                   |

### 2.6.2. Редактирование таблицы преобразования кодов ContactID в коды EPAF

| 🛞 Конфигур  | атор Союза v1.17.5              | 7                           |                  |                                    |                              |                    | _ 🗆 >  |
|-------------|---------------------------------|-----------------------------|------------------|------------------------------------|------------------------------|--------------------|--------|
| Операции    |                                 |                             |                  |                                    |                              |                    |        |
| 🗅 😼 📑       | 🖻 🖬 🛛 🗙                         |                             |                  |                                    |                              |                    |        |
| Союз        |                                 |                             |                  |                                    |                              |                    |        |
| Подключени  | ие дополнительного об           | орудования по 232-му интер  | фейсу            |                                    |                              |                    |        |
| Параметры   | TR100 по выходу                 |                             |                  |                                    |                              |                    |        |
| Настройка н | юмеров объектов на но           | омера разделов при передаче | e no TR100       |                                    |                              |                    |        |
| Преобразова | ание кодов ContactID в          | коды ЕРАР                   |                  | 2. Выбрать стро<br>присвоить друго | ку, в которой<br>му коду ЕРА | код ContactID<br>F | нужно  |
| Код Contae  | с <b>tID Зона/П</b><br>Добавить | ользователь Код             | EPAF ('' для исі | ключения)                          |                              | 3. Удалить         | строку |
|             | Преобразование                  | е кодов ContactID в коды    | EPAF             |                                    |                              |                    | ×      |
|             |                                 |                             |                  |                                    | <b>Ф!</b> Добавить           | 🗙 !Удалить         |        |
|             | Код ContactID                   | Зона/Пользователь           | Код ЕРАЕ         | Описание ЕРАЕ                      |                              |                    | -      |
|             | 3401                            | 92                          | WT               | Постановка на охрану Пользоват     | ель 92                       |                    |        |
|             | 3401                            | 93                          | WU               | Постановка на охрану Пользоват     | ель 93                       |                    |        |
|             | 3401                            | 94                          | WV               | Постановка на охрану Пользоват     | ель 94                       |                    |        |
|             | 3401                            | 95                          | ww               | Постановка на охрану Пользоват     | ель 95                       |                    |        |
|             | 3401                            | 96                          | WX               | Постановка на охрану Пользоват     | ель 96                       |                    |        |
| - 1         | 3402                            | 1                           | PU               | Постановка в режиме ДОМ Польз      | ователь 1                    |                    |        |
|             | 3402                            | 2                           | PV               | Постановка в режиме ДОМ Польз      | ователь 2                    |                    |        |
|             | 3402                            | 3                           | PW               | Постановка в режиме ДОМ Польз      | ователь З                    |                    |        |
|             | 3402                            | 4                           | PX               | Постановка в режиме ДОМ Польз      | ователь 4                    |                    |        |
|             | 3402                            | 5                           | PY               | Постановка в режиме ДОМ Польз      | ователь 5                    |                    | -      |
|             |                                 |                             |                  |                                    |                              | ОК Отмен           |        |

| го оборудования по 2<br>на номера разделов п<br>tID в коды EPAF<br>на/Пользователь [<br>1<br>Преобраз                                                            | 132-ну интерфейсу<br>1ри передаче по TR100<br>Код EPAF ('' для<br>I. Нажать ''Да'' | исключения) [                                 |                                                                                                    |                                                                                                    |                                                                                                    |                                                                                                    |
|----------------------------------------------------------------------------------------------------|------------------------------------------------------------------------------------|-----------------------------------------------|----------------------------------------------------------------------------------------------------|----------------------------------------------------------------------------------------------------|----------------------------------------------------------------------------------------------------|----------------------------------------------------------------------------------------------------|
| то оборудования по 2<br>на номера разделов п<br>tID в коды EPAF<br>на/Пользователь<br>[]<br>[]<br>[]<br>[]<br>[]<br>[]<br>[]<br>[]<br>[]<br>[]<br>[]<br>[]<br>[] | 132-ну интерфейсу<br>при передаче по TR100<br>Код EPAF ('' для<br>I. Нажать ''Да'' | исключения) [                                 | Course                                                                                                    |                                                                                                    |                                                                                                    |                                                                                                    |
| то оборудования по 2<br>на номера разделов п<br>tID в коды EPAF<br>на/Пользователь                                                                               | 32-иу интерфейсу<br>при передаче по TR100<br>Код EPAF ('' для<br>I. Нажать "Да"    | исключения) [                                 | Course                                                                                                    |                                                                                                    |                                                                                                    |                                                                                                    |
| на номера разделов п<br>tID в коды EPAF<br>на/Пользователь [<br>1<br>Преобраза                                                                                   | при передаче по TR100<br>Код EPAF ('' для<br>I. <b>Нажать ''Да''</b>               | исключения) [                                 | Course                                                                                                    |                                                                                                    |                                                                                                    |                                                                                                    |
| на номера разделов п<br>tID в коды EPAF<br>на/Пользователь<br>[]<br>Преобраза                                                                                    | при передаче по TR100<br>Код EPAF ('' для<br>I. Нажать ''Да''                      | исключения) [                                 | Courses                                                                                                    |                                                                                                    |                                                                                                    |                                                                                                    |
| tID в коды EPAF<br>на/Пользователь [<br>1<br>Преобраза                                                                                                    | Код ЕРАҒ ('' для<br>. Нажать ''Да''                                                | исключения)                                   | Courses                                                                                                    |                                                                                                    |                                                                                                    |                                                                                                    |
| на/Пользователь                                                                                                    | Код ЕРАГ ('' для<br>. Нажать "Да"                                                  | исключения)                                   | Carror                                                                                                    |                                                                                                    |                                                                                                    |                                                                                                    |
| Преобраз                                                                                                    | КОД ЕРАГ ( ДЛЯ                                                                     | исключения)                                   | Caucor                                                                                                    |                                                                                                    |                                                                                                    |                                                                                                    |
| Преобраз                                                                                                    | . Нажать "Да"                                                                      |                                               | Courses                                                                                                    |                                                                                                    |                                                                                                    |                                                                                                    |
| лико кон Преобраз                                                                                                    |                                                                                    |                                               | CHMCOK                                                                                                    |                                                                                                    |                                                                                                    |                                                                                                    |
| ание коупреоораз                                                                                                    | ование кодов Contact                                                               | ID в коды EPA                                 | AF 🔀                                                                                                    |                                                                                                    |                                                                                                    | ×                                                                                                    |
| 2                                                                                                    |                                                                                    |                                               |                                                                                                    | <b>Ф!</b> Добавить                                                                                                    | 🔀 Удалит                                                                                                    | ъ                                                                                                    |
| D   💙                                                                                                    | удалить преобразовани                                                              | е из списка?                                  |                                                                                                    |                                                                                                    |                                                                                                    | -                                                                                                    |
| 92                                                                                                    |                                                                                    |                                               | ану Поль                                                                                                    | зователь 92                                                                                                    |                                                                                                    |                                                                                                    |
| 93                                                                                                    | Да                                                                                 | Нет                                           | ану Поль                                                                                                    | зователь 93                                                                                                    |                                                                                                    |                                                                                                    |
| 94                                                                                                    |                                                                                    |                                               | ну Поль                                                                                                    | зователь 94                                                                                                    |                                                                                                    |                                                                                                    |
| 95                                                                                                    | ww                                                                                 | Постановк                                     | ка на охрану Поль                                                                                                    | зователь 95                                                                                                    |                                                                                                    |                                                                                                    |
| 96                                                                                                    | WX                                                                                 | Постановк                                     | ка на охрану Поль                                                                                                    | зователь 96                                                                                                    |                                                                                                    |                                                                                                    |
| 1                                                                                                    | PU                                                                                 | Постановк                                     | ка в режиме ДОМ Г                                                                                                    | Тользователь 1                                                                                                    |                                                                                                    |                                                                                                    |
| 2                                                                                                    | PV                                                                                 | Постановк                                     | ка в режиме ДОМ Г                                                                                                    | Тользователь 2                                                                                                    |                                                                                                    |                                                                                                    |
| 3                                                                                                    | PW                                                                                 | Постановк                                     | ка в режиме ДОМ Г                                                                                                    | Тользователь З                                                                                                    |                                                                                                    |                                                                                                    |
| 4                                                                                                    | PX                                                                                 | Постановк                                     | ка в режиме ДОМ Г                                                                                                    | Тользователь 4                                                                                                    |                                                                                                    |                                                                                                    |
| 1                                                                                                    |                                                                                    | Постановк                                     | а в режиме ЛОМ Г                                                                                                    | Тользователь 5                                                                                                    |                                                                                                    | - I                                                                                                    |
|                                                                                                    | 96<br>1<br>2<br>3<br>4                                                             | 96 WX<br>1 PU<br>2 PV<br>3 PW<br>4 PX<br>5 PY | 96         WX         Постанову           1         PU         Постанову           2         PV         Постанову           3         PW         Постанову           4         PX         Постанову | 96         WX         Постановка на охрану Поль:           1         PU         Постановка в режиме ДОМ Г           2         PV         Постановка в режиме ДОМ Г           3         PW         Постановка в режиме ДОМ Г           4         PX         Постановка в режиме ДОМ Г           5         PY         Постановка в режиме ДОМ Г | 96         WX         Постановка на охрану Пользователь 96           1         PU         Постановка в режиме ДОМ Пользователь 1           2         PV         Постановка в режиме ДОМ Пользователь 2           3         PW         Постановка в режиме ДОМ Пользователь 3           4         PX         Постановка в режиме ДОМ Пользователь 4           5         PY         Постановка в режиме ДОМ Пользователь 5 | 96         WX         Постановка на охрану Пользователь 96           1         PU         Постановка в режиме ДОМ Пользователь 1           2         PV         Постановка в режиме ДОМ Пользователь 2           3         PW         Постановка в режиме ДОМ Пользователь 3           4         PX         Постановка в режиме ДОМ Пользователь 4           5         PY         Постановка в режиме ДОМ Пользователь 5 |

Рисунок №14

|             | атор Союза v1.17.5                                                                                            | 7                                                        |                                            |                                                                                          |                                                                                                    |                                                                                                    |                                                                                                    |                |                   |         |
|-------------|----------------------------------------------------------------------------------------------------|----------------------------------------------------------|--------------------------------------------|------------------------------------------------------------------------------------------|----------------------------------------------------------------------------------------------------|----------------------------------------------------------------------------------------------------|----------------------------------------------------------------------------------------------------|----------------|-------------------|---------|
| Операции    |                                                                                                    |                                                          |                                            |                                                                                          |                                                                                                    |                                                                                                    |                                                                                                    |                |                   |         |
| 🗅 🖺 🖏 (     | 🖻 🖬 🛛 🗙 👘                                                                                                    |                                                          |                                            |                                                                                          |                                                                                                    |                                                                                                    |                                                                                                    |                |                   |         |
| Союз        |                                                                                                    |                                                          |                                            |                                                                                          |                                                                                                    |                                                                                                    |                                                                                                    |                |                   |         |
|             |                                                                                                    |                                                          |                                            | -                                                                                        |                                                                                                    |                                                                                                    |                                                                                                    |                |                   |         |
| подключени  |                                                                                                    | юрудова                                                  | пили го 202 ну интерф                      | ioney                                                                                    |                                                                                                    |                                                                                                    |                                                                                                    |                |                   |         |
| Параметры Т | TR100 по выходу                                                                                               |                                                          |                                            |                                                                                          |                                                                                                    |                                                                                                    |                                                                                                    |                |                   |         |
| Настройка н | юмеров объектов на н                                                                                          | омера ра:                                                | зделов при передаче і                      | no TR100                                                                                 |                                                                                                    |                                                                                                    |                                                                                                    |                |                   |         |
| Преобразова | ание кодов ContactID в                                                                                        | з коды ЕР                                                | 1. Указать ко                              | д Contactl                                                                               | D, номер зо                                                                                                    | ны/пол                                                                                                    | ьзователя ко                                                                                                    | торые          |                   |         |
|             |                                                                                                    |                                                          | ранее были                                 | удалены                                                                                  |                                                                                                    | _                                                                                                    |                                                                                                    |                |                   |         |
| Код Contac  | ctID   Зона/П                                                                                                 | Іользоват                                                | гель Код El                                | РАҒ ('' для иск                                                                          | слючения)                                                                                                    |                                                                                                    | 2. Указать ко                                                                                                    | д EPAF, I      | которому б        | удет    |
|             | Добавить                                                                                                    |                                                          | Редактирование пр                          | еобразовани                                                                              | я 🚺 🗙                                                                                                    | сок                                                                                                    | соответство                                                                                                    | вать дани      | ный код С         | ontactl |
|             |                                                                                                    |                                                          | Kon ContactID                              |                                                                                          | 3402                                                                                                    |                                                                                                    |                                                                                                    | _              | _                 |         |
|             | Преобразовани                                                                                                 | е кодо                                                   |                                            |                                                                                          |                                                                                                    |                                                                                                    |                                                                                                    |                |                   | ×       |
|             |                                                                                                    |                                                          |                                            |                                                                                          | 1                                                                                                    |                                                                                                    | 52 Jobae                                                                                                    | ить            |                   |         |
|             | 1                                                                                                    |                                                          | SUHarrionesubaren                          | ъ                                                                                        | 1                                                                                                    |                                                                                                    | а -доово                                                                                                    |                | <b>Азу</b> далить |         |
|             | )<br>Код ContactID                                                                                            | 1                                                        | Код ЕРАГ ('' для и                         | пь<br>ісключения)                                                                        |                                                                                                    |                                                                                                    | 8 - <b>Д</b> 0000                                                                                                    |                | <b>А</b> вудалить |         |
|             | Код ContactID<br>3401                                                                                         | 92                                                       | Код ЕРАҒ ('' для и<br>Постановка на охран  | њ<br>ісключения)<br>іу Пользователі                                                      | 1<br>[0V]<br>61                                                                                                    | рхрану По                                                                                                    | льзователь 92                                                                                                    |                | <b>К:</b> Удалить |         |
|             | Код ContactID<br>3401<br>3401                                                                                 | 92<br>93                                                 | Код ЕРАР ('' для и<br>Постановка на охран  | пь<br>псключения)<br>пу Пользовател                                                      | 1<br> 0√ <br>⊳1                                                                                                    | охрану По<br>охрану По                                                                                                    | льзователь 92<br>пьзователь 93                                                                                                    |                | Азудалить         |         |
|             | Код ContactID<br>3401<br>3401<br>3401                                                                         | 92<br>93<br>94                                           | Код ЕРАҒ (' для и<br>Постановка на охран   | њ<br>ісключения)<br>іу Пользователі<br>ОК                                                | 0<br>0<br>0<br>0<br>тмена                                                                                                    | охрану По<br>охрану По<br>охрану По                                                                                              | и -дообр<br>ильзователь 92<br>ильзователь 93<br>ильзователь 94                                                                                                    | 3. Нажа        | ть "ОК"           |         |
|             | Код ContactID<br>3401<br>3401<br>3401<br>3401                                                                 | 92<br>93<br>94<br>95                                     | Код ЕРАР ('' для и<br>Постановка на охран  | нь<br>исключения)<br>иу Пользователі<br>ОК                                               | 1<br>DV<br>ь 1<br>Отмена                                                                                                    | охрану По<br>охрану По<br>охрану По<br>охрану По                                                                                 | ильзователь 92<br>ильзователь 93<br>ильзователь 94<br>ильзователь 95                                                                                                    | (3. Нажат      | ть "ОК"           |         |
|             | Код ContactID<br>3401<br>3401<br>3401<br>3401<br>3401<br>3401<br>3401                                         | 92<br>93<br>94<br>95<br>96                               | Код ЕРАГ (⊶ для и<br>Постановка на охран   | пь<br>ICKЛЮЧЕНИЯ)<br>IV Пользователі<br>OK<br>WX                                         | 1<br>ОТ Мена<br>Постапорка на<br>Постанорка на                                                                                               | охрану По<br>охрану По<br>охрану По<br>охрану По<br>а охрану По                                                                  | льзователь 92<br>льзователь 93<br>льзователь 93<br>льзователь 94<br>льзователь 95<br>льзователь 96                                                                                    | <b>3.</b> Нажа | ть "ОК"           |         |
|             | Код ContactID<br>3401<br>3401<br>3401<br>3401<br>3401<br>3401<br>3401<br>3402                                 | 92<br>93<br>94<br>95<br>96<br>2                          | Код ЕРАГ (⊶ для и<br>Постановка на охран   | іь<br>ісключения)<br>іу Пользователі<br>ОК<br>WX<br>WX<br>PV                             | 1<br>ОТМена<br>Постановка на<br>Постановка в                                                                                                 | охрану По<br>охрану По<br>охрану По<br>охрану По<br>а охрану По<br>а охрану По                                                   | льзователь 92<br>пьзователь 93<br>пьзователь 93<br>пьзователь 94<br>пьзователь 95<br>пьзователь 96<br>М Пользователь 96                                                               | 3. Нажат       | ть "ОК"           |         |
|             | Код ContactID<br>3401<br>3401<br>3401<br>3401<br>3401<br>3401<br>3401<br>3402<br>3402                         | 92<br>93<br>94<br>95<br>96<br>2<br>3                     | Код ЕРАГ ('-' для и<br>Постановка на охран | нь<br>ICK ЛЮЧЕНИЯ)<br>IV Пользователі<br>OK<br>VV<br>VV<br>VV<br>PV<br>PV<br>PV          | 1<br>Отмена<br>Постановка на<br>Постановка в<br>Постановка в                                                                                 | охрану По<br>охрану По<br>охрану По<br>охрану По<br>а охрану По<br>режиме ДО<br>режиме ДО                                        | ильзователь 92<br>ильзователь 93<br>ильзователь 93<br>ильзователь 94<br>ильзователь 95<br>ильзователь 96<br>М Пользователь 2<br>М Пользователь 3                                      | 3. Нажа        | ть "ОК"           |         |
|             | Код ContactID<br>3401<br>3401<br>3401<br>3401<br>3401<br>3401<br>3401<br>3402<br>3402<br>3402                 | 92<br>93<br>94<br>95<br>2<br>3<br>4                      | Код ЕРАГ ('' для и<br>Постановка на охран  | в<br>ссключения)<br>у Пользователя<br>ОК<br>WX<br>PV<br>PV<br>PW<br>PX<br>PX             | 1<br>Отмена<br>Постановка на<br>Постановка в<br>Постановка в<br>Постановка в                                                                 | охрану По<br>охрану По<br>охрану По<br>охрану По<br>охрану По<br>охрану По<br>орежиме ДО<br>режиме ДО<br>режиме ДО               | ильзователь 92<br>ильзователь 93<br>ильзователь 93<br>ильзователь 94<br>ильзователь 95<br>ильзователь 96<br>М Пользователь 2<br>М Пользователь 3<br>М Пользователь 4                  | 3. Нажа        | ть "ОК"           |         |
|             | Код ContactID<br>3401<br>3401<br>3401<br>3401<br>3401<br>3401<br>3402<br>3402<br>3402<br>3402<br>3402         | 92<br>93<br>94<br>95<br>96<br>2<br>2<br>3<br>4<br>5<br>5 | Код ЕРАР ('' для и<br>Постановка на охран  | в<br>ссключения)<br>у Пользователя<br>ОК<br>WX<br>РV<br>РV<br>РV<br>РV<br>РХ<br>РY<br>Р2 | 1<br>Отмена<br>Постановка на<br>Постановка в<br>Постановка в<br>Постановка в<br>Постановка в<br>Постановка в                                 | охрану По<br>охрану По<br>охрану По<br>охрану По<br>а охрану По<br>режиме ДО<br>режиме ДО<br>режиме ДО<br>режиме ДО              | ильзователь 92<br>ильзователь 93<br>ильзователь 93<br>ильзователь 94<br>ильзователь 95<br>М Пользователь 2<br>М Пользователь 3<br>М Пользователь 4<br>М Пользователь 5                | 3. Нажа        | ть "ОК"           |         |
|             | Код ContactID<br>3401<br>3401<br>3401<br>3401<br>3401<br>3401<br>3402<br>3402<br>3402<br>3402<br>3402<br>3402 | 92<br>93<br>94<br>95<br>96<br>2<br>3<br>4<br>5<br>6      | Код ЕРАР ('' для и<br>Постановка на охран  | в<br>ссключения)<br>у Пользователя<br>ОК<br>WX<br>РV<br>РV<br>РV<br>РV<br>РX<br>РY<br>РZ | 1<br>Отмена<br>Постановка на<br>Постановка в<br>Постановка в<br>Постановка в<br>Постановка в<br>Постановка в<br>Постановка в<br>Постановка в | а охрану По<br>ихрану По<br>ихрану По<br>ихрану По<br>охрану По<br>охрану По<br>режиме ДО<br>режиме ДО<br>режиме ДО<br>режиме ДО | льзователь 92<br>льзователь 93<br>льзователь 93<br>льзователь 94<br>льзователь 95<br>м Пользователь 2<br>М Пользователь 3<br>М Пользователь 4<br>М Пользователь 5<br>М Пользователь 5 | 3. Нажа        | ть "ОК"           |         |

| 🔞 Конфигур                                                          | ратор Союза v1.17.57                                          | 7                 |            |                                        | _ 🗆 🗙    |  |  |
|---------------------------------------------------------------------|---------------------------------------------------------------|-------------------|------------|----------------------------------------|----------|--|--|
| Операции                                                            |                                                               |                   |            |                                        |          |  |  |
| D 🖫 😫                                                               | 🖹 😂 🔲 🛛 🗙                                                     |                   |            |                                        |          |  |  |
| C                                                                   | Corea                                                         |                   |            |                                        |          |  |  |
| Союз                                                                |                                                               |                   |            |                                        |          |  |  |
| Подключен                                                           | Подключение дополнительного оборудования по 232-му интерфейсу |                   |            |                                        |          |  |  |
| Параметры TR100 по выходу                                           |                                                               |                   |            |                                        |          |  |  |
| Настройка номеров объектов на номера разделов при передаче по TR100 |                                                               |                   |            |                                        |          |  |  |
| Преобразов                                                          | Преобразование кодов ContactID в коды EPAF                    |                   |            |                                        |          |  |  |
| Kee Casha                                                           |                                                               |                   | ( FDAE ()  |                                        |          |  |  |
| код Сопса                                                           | Код ContactID Зона/Пользователь Код EPAF ('' для исключения)  |                   |            |                                        |          |  |  |
| Лобавить 1 Появилась отредактированная строка Слисок                |                                                               |                   |            |                                        |          |  |  |
|                                                                     |                                                               |                   |            |                                        |          |  |  |
| Ореобразование кодов ContactID в коды EPAF                          |                                                               |                   |            |                                        |          |  |  |
|                                                                     | <u></u>                                                       |                   |            | 💠 !Добавить 🛪 !Удалита                 | •        |  |  |
|                                                                     | Код ContactID                                                 | Зона/Пользователь | ь Код ЕРАЕ | Описание ЕРАF                          |          |  |  |
|                                                                     | 3401                                                          | 95 🎽              | ww         | Постановка на охрану Пользователь 95   |          |  |  |
|                                                                     | 3401 96 WX                                                    |                   | wx         | Постановка на охрану Пользователь 96   |          |  |  |
|                                                                     | 3402                                                          | 1                 | OV         | Постановка на охрану Пользователь 1    |          |  |  |
|                                                                     | 3402                                                          | 2                 | PV         | Постановка в режиме ДОМ Пользователь 2 |          |  |  |
|                                                                     | 3402                                                          | 3                 | PW         | Постановка в режиме ДОМ Пользователь 3 |          |  |  |
|                                                                     | 3402                                                          | 4 PX              |            | Постановка в режиме ДОМ Пользователь 4 |          |  |  |
|                                                                     | 3402                                                          | 5 PY              |            | Постановка в режиме ДОМ Пользователь 5 |          |  |  |
|                                                                     | 3402                                                          | 6                 | PZ         | Постановка в режиме ДОМ Пользователь 6 |          |  |  |
|                                                                     | 3402                                                          | 7                 | QA         | Постановка в режиме ДОМ Пользователь 7 |          |  |  |
|                                                                     | 3402                                                          | 8                 | QB         | Постановка в режиме ДОМ Пользователь 8 | <b>-</b> |  |  |
|                                                                     | ,                                                             | •                 |            | ·                                      |          |  |  |
| SW:1.0.2.15                                                         |                                                               |                   |            | ОК Отме                                |          |  |  |

Обратите внимание!

При редактировании таблицы мы удалили код EPAF (PU) и не добавили назад (не присвоили другому коду ContactID) 2.6.3. После изменений, в таблице преобразования кодов ContactID в EPAF, сохраните таблицу в файле Exel

| 🔞 Конфигуратор Союза                      | v1.17.57                                      |
|-------------------------------------------|-----------------------------------------------|
| Операции                                  |                                               |
| Создать<br>Считать                        | 1. Нажать "Операции"                          |
| Записать<br>Открыть файл                  |                                               |
| Сохранить как                             | ного сворудования по 232-ну интерфенсу        |
| Импорт CID -> EPAF<br>Экспорт CID -> EPAF | 2. Выбрать пункт "Экспорт CID->EPAF"          |
| Очистить хранилище                        | рв на номера разделов при передаче по TR100   |
| Преобразование кодов Сог                  | itactID в коды EPAF                           |
| Код ContactID                             | Зона/Пользователь Код ЕРАР (' для исключения) |
| Добавить                                  | Список                                        |
|                                           |                                               |
|                                           |                                               |
|                                           |                                               |
|                                           |                                               |
|                                           |                                               |
|                                           |                                               |
|                                           |                                               |
|                                           |                                               |
| SW:1.0.2.15                               | Подключен Союз подключен                      |

Рисунок №17

| 💽 Конфигуратор Союза v1.17.57      |                                                                                                    | _ 🗆 × |
|------------------------------------|----------------------------------------------------------------------------------------------------|-------|
| Операции                           |                                                                                                    |       |
| 🗅 🖫 🕞 🖨 🛛 🗙                        |                                                                                                    |       |
| Союз                               |                                                                                                    |       |
| Подключение дополнительного обс    | Сохранить настройки в файл экспорта                                                                                                    |       |
| Параметры TR100 по выходу          | Папка: 🔁 Общие документы 🔽 🗢 🗈 📸 📰 -                                                                                                    |       |
| Настройка номеров объектов на ног  | Собщее)<br>Музыка (общая)                                                                                                    |       |
| Преобразование кодов ContactID в I | Недавние ВРисунки (общие) документы                                                                                                    |       |
| Код ContactID Зона/По<br>Добавить  | Горинии стоп       1. Выбрать папку куда нужно сохранить таблицу         Оби       2. Дать название файлу         Искументы       3. Нажать "сохранить"         Мой       3. Нажать "сохранить"         Мой       4. Наявание файлу         Имя файла:       Таблица преобразования (СО в ЕРАF)         Сетевое       Сохранить         Сетевое       Имя файла:         Таблица преобразования СО в ЕРАF)       Сохранить         Отмена       Отмена |       |
| SW:1.0.2.15                        | одключен Союз подключен                                                                                                    |       |

Рисунок №18

### 2.7. Запись конфигурации в Союз

| Монфигуратор Союза v1.17.57                                         |  |
|---------------------------------------------------------------------|--|
| Операции                                                            |  |
|                                                                     |  |
| Союз                                                                |  |
| Подключение дополнительного оборудования по 232-му интерфейсу       |  |
| Параметры TR100 по выходу                                           |  |
| Настройка номеров объектов на номера разделов при передаче по TR100 |  |
| Преобразование кодов ContactID в коды EPAF                          |  |
| 1. Нажать "Записать конфигурацию в Союз"                            |  |
|                                                                     |  |
| SW:1.0.2.15 Подключен Союз подключен                                |  |

### Рисунок №19

| Конфигуратор Союза v1.17.57                                                                                                    | _ 🗆 🗙 |  |  |  |
|----------------------------------------------------------------------------------------------------|-------|--|--|--|
| Операции                                                                                                    |       |  |  |  |
|                                                                                                    |       |  |  |  |
| Союз                                                                                                    |       |  |  |  |
| Подключение дополнительного оборудования по 232-иу интерфейсу                                                                                      |       |  |  |  |
| Параметры ТR100 по выходу                                                                                                    |       |  |  |  |
| Настройка номеров объектов на номера разделов при передаче по TR100                                                                                |       |  |  |  |
| Преобразование кодов ContactID в коды EPAF                                                                                                    |       |  |  |  |
| 1. После успешной записи конфигурации в Союз, должно появиться окно<br>Конфигуратор Союза<br>Запись конфигурации завершена<br>ОК<br>2. Нажать "ОК" |       |  |  |  |
| SW:1.0.2.15 Подключен Запись конфигурации завершена                                                                                                |       |  |  |  |

2.8. После записи конфигурации в Союз, НЕОБХОДИМО сбросить буфер событий Союза

| 🏨 Конфигуратор Союза v1.17.57                                       |                                                                                      |
|---------------------------------------------------------------------|--------------------------------------------------------------------------------------|
| Операции                                                            |                                                                                      |
|                                                                     | 1. Нажать "Очистить хранилище Союза"                                                 |
| Союз                                                                |                                                                                      |
| Подключение дополнительного оборудования по 232-иу интерфейсу       |                                                                                      |
| Параметры TR100 по выходу                                           | 2. В появившемся окне нажать "Да"                                                    |
| Настройка номеров объектов на номера разделов при передаче по TR100 |                                                                                      |
| Преобразование кодов ContactID в коды EPAF                          |                                                                                      |
| Преобразов<br>У У                                                   | ание кодов ContactID в коды EPAF<br>калить все события из хранилища Союза?<br>Да Нет |
| SW:1.0.2.15 Подключен                                               |                                                                                      |

Рисунок №21